# FREE College Classes for High School Students

Concurrent Enrollment - Step by Step Process

**<u>Step 1</u>**: Obtain an active LACCD ID# (pages 1-4)

<u>Step 2</u>: Email the completed and signed K-12 Form and a photo ID to <u>admissions@wlac.edu</u> using your LACCD email or the personal email address on your student portal (pages 4-6)

Step 3: Log into your student portal and enroll in the class (pages 7-10)

Step 4: Attend the class! (page 11)

## Step 1: Obtain an active LACCD ID#

If you already have an LACCD ID# and have taken an LACCD college course within the last year, you can skip this step. If not, you must complete the online application to West LA College by following these directions:

| 1. Go to WLAC.EDU                     | LA COLLEGE                                                                                                    |
|---------------------------------------|----------------------------------------------------------------------------------------------------|
| 2. Click on APPLY                     |                                                                                                    |
| (top right corner of the page)        | APPLY                                                                                                    |
| 3. Scroll down to CLICK HERE FOR      | Click the College Application button to enroll in college level credit classes. This application should also be used if you plan to enroll in both credit and noncredit classes. |
| <b>COLLEGE APPLICATION</b> button     | CLICK HERE FOR COLLEGE APPLICATION                                                                                                    |
| 4. CCC Application                    |                                                                                                    |
| If you've applied to a California     |                                                                                                    |
| community college before, enter your  |                                                                                                    |
| username and password to SIGN IN. (If |                                                                                                    |

you cannot remember your username and/or password, click **Forgot?**)

If this is your first time applying to a community college in California, click **CREATE A NEW ACCOUNT** and then **BEGIN CREATING MY ACCOUNT** 

- If you do not have a Social Security
   Number or do not want to provide one, you can check the box at the bottom of the first page
- You will be <u>creating</u> a username, password, and 4-digit pin to complete your Open CCC account. Please take a moment to write this information down.
- If the system comes back and says "we found an account for you," it means you or your parent filled out this information before and you will now have to recover your Username and Password. Go back and click Forgot? (or call the CCC Help Desk at 1-877-247-4836).

After the account has been created, make a note of your CCCID. This is your confirmation for the first part, but it is NOT your College ID #.

## YOU MUST CLICK CONTINUE!

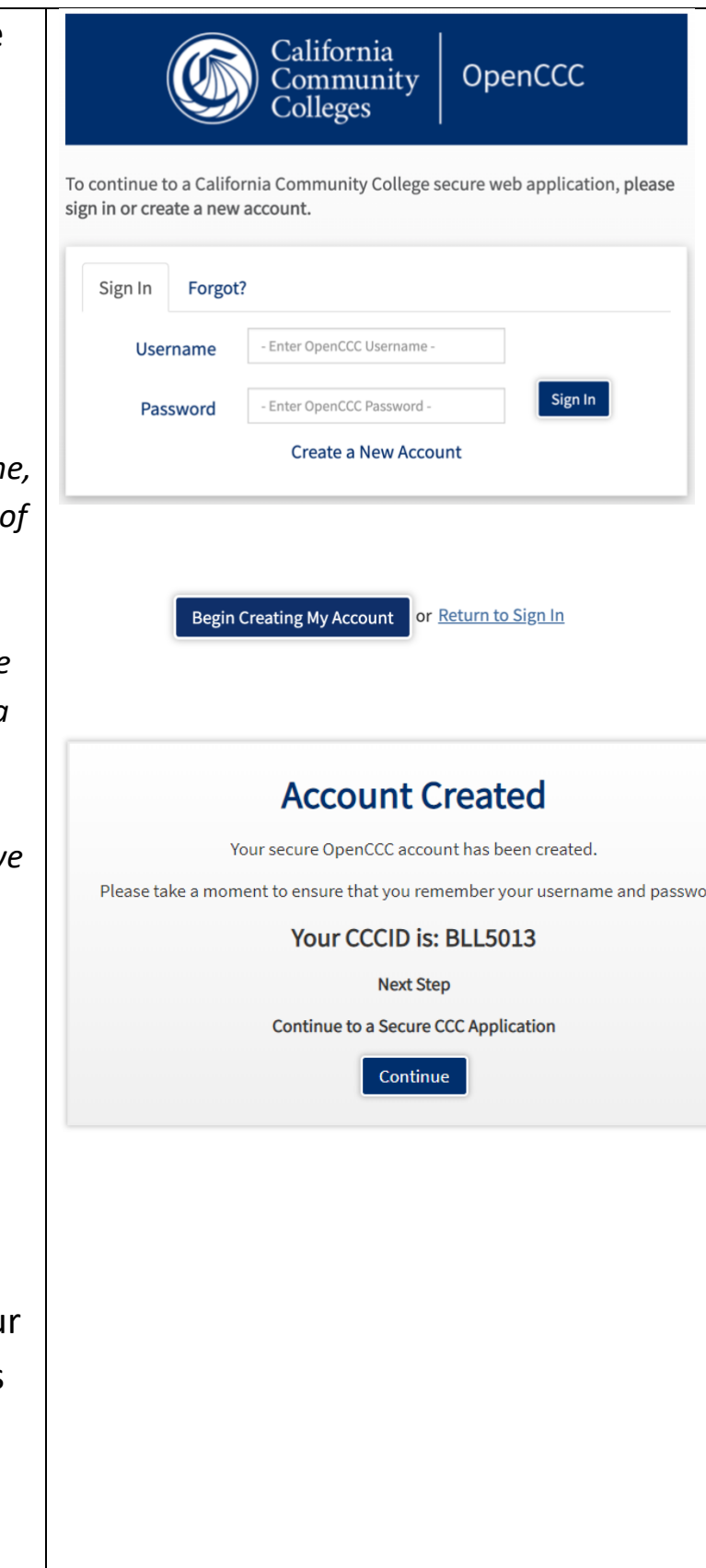

## 5. CCC MyPath

Under the Getting Started card, click **APPLY NOW** 

#### 6. WLAC Application

#### Click on START A NEW APPLICATION

You must complete all 9 tabs. You will receive a green check mark as you complete each tab (see example).

Select the following answers under the "Education" tab

- College Enrollment Status: Enrolling in high school (or lower grade) and college at the same time
- Last High School Attended: Check "I <u>Attended</u> High School" (a drop down box will appear for you to enter your high school's name)
- College Education: No Degree

## Step 2 GETTING STARTED Read about steps to get started.

| 1. Explore Careers        |   |
|---------------------------|---|
| 2. Explore Majors         |   |
| 3. Apply Now              | ۲ |
| View more »               |   |
| Step 3 Apply Now          |   |
| Apply to West LA college! |   |
| O Takes about 10 minutes  |   |

Apply Now 9

#### Start A New Application

| Er | nrollment              | 0          |
|----|------------------------|------------|
| A  | ccount                 | 0          |
| E  | ducation               | $\bigcirc$ |
| Ci | itizenship/Military    | $\bigcirc$ |
| R  | esidency               | $\bigcirc$ |
| N  | eeds & Interests       | 0          |
| D  | emographic Information | 0          |
| S  | upplemental Questions  |            |
| S  | ubmission              | 0          |
|    |                        |            |

| When you have completed all sections<br>and have all green check marks,<br>Click <b>"SUBMIT MY APPLICATION"</b> | Submit My Application                                                                                                    |
|----------------------------------------------------------------------------------------------------|----------------------------------------------------------------------------------------------------|
| <b>SUCCESS!</b> You have successfully completed the application when you reach the confirmation screen.         | Great Job<br>Your application was submitted.<br>You're almost done.<br>Continue Your Journey At West Los Angeles College.<br>Confirmation                                                                                                    |
| Take a screenshot of this confirmation for your records.                                                        | your application for admission has been submitted to West Los Angeles College.     West Los Angeles College       Name     9000 Overland Avenue       CCCID     Culver City, Calor       College     West Los Angeles College       In-state phone: (310)287-4501       Term     Summer 2020/Fall 2020       Email     Fax:       Website: <a href="http://www.wlac.edu">http://www.wlac.edu</a> |

# Step 2: Email the completed and signed <u>K-12 Form</u> and a photo ID to <u>admissions@wlac.edu</u> using your LACCD email or the personal email address on your student portal.

\* You must have an active LACCD ID# to complete this step \*

#### Part 1: K-12 Student Information

- **Do NOT use any nicknames.** Write in your legal name, birth date, address, phone number, email address, and grade level.
- Do NOT use your high school ID #. Next to "Student ID No," write in your LACCD ID #, which starts with 88 or 90 and is 9-digits long.
- This section must be signed by you (the student), your parent/guardian and a high school official (high school counselor, assistant principal, principal).
   You may print, sign, and scan the form or you may use a digital signature. (Review the next page for instructions on how to create a digital signature.)

#### Part 2: College Enrollment Information

- Term: Fall Semester
- Year: **2020**
- College: West LA College
- Enrollment status: Part Time
- 1. Tutor 001T (This is embedded in all classes)
- 2-6. Write in the class(es) you wish take. (i.e. ASL 001, PSYCH 001, etc.)

### Part 3: Submit to the Admissions Office

- Email the complete and signed K-12 Form to admissions@wlac.edu
- Include a photo ID (High School ID, California ID, Passport, etc.)
- Send from your LACCD email or the personal email on your student portal

#### Reminders

- Incomplete forms or forms with errors will not be processed.
- The K-12 form must be signed by **you** (the student) your **parent/guardian** and a **high school official**.
- Forms with missing signatures will not be accepted.

### **Optional: Using a Digital Signature**

If you are unable to print, sign, and scan the K-12 form, you can create a digital signature using PDF Escape. PDF Escape is a free online software that will allow you to upload a PDF document, edit the form fields, and use your mouse cursor to sign. Please use instructions below for a brief guide or check out the video <u>here</u>.

- 1. Download the <u>K-12 Form</u> onto your laptop or desktop computer.
- 2. Go to <u>www.pdfescape.com</u> using Chrome or Firefox.

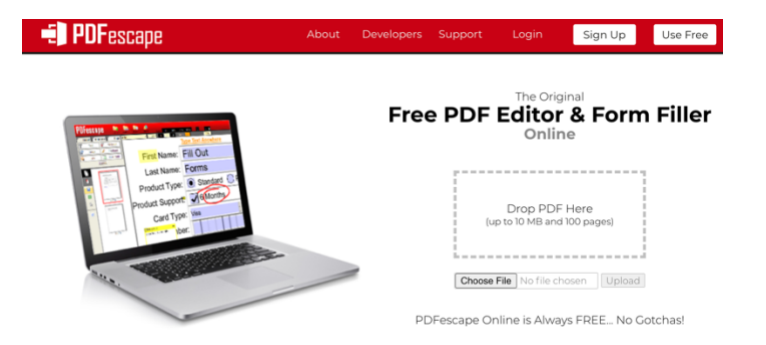

3. Click on "Choose File" and upload the K-12 Form that was downloaded to your computer. Once uploaded, a new screen will appear where you can start editing the highlighted fields.

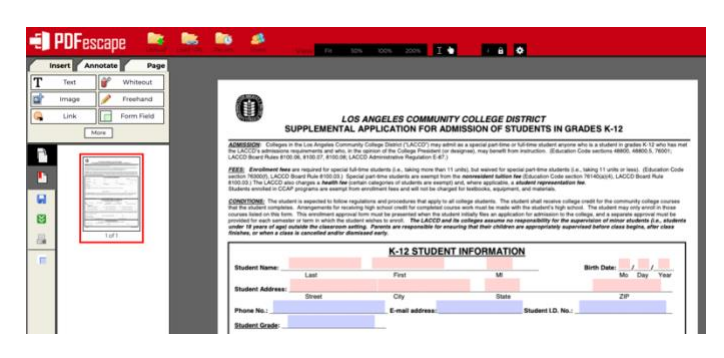

4. Select <u>"Freehand"</u> to draw a signature using your mouse cursor. If you make an error, you can re-click "Freehand" to disable the tool, click on the drawing you want to delete, and then click on the trash icon at the top of the page.

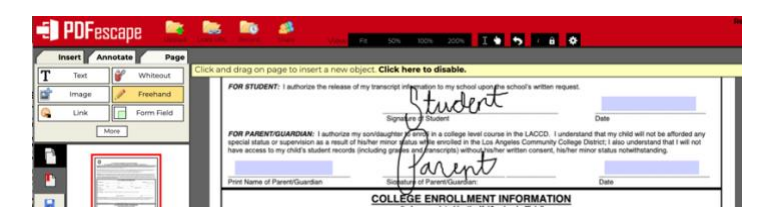

5. Once finished, click on "Save" (blue disk) and then "Download" (green arrows) on the left of the screen.

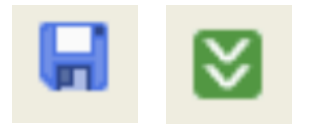

# Step 3: Log in to your student portal and enroll in the class

\* You must have an active LACCD ID# and a processed K-12 Form to enroll \*

#### Part 1: Log-In to Student Portal

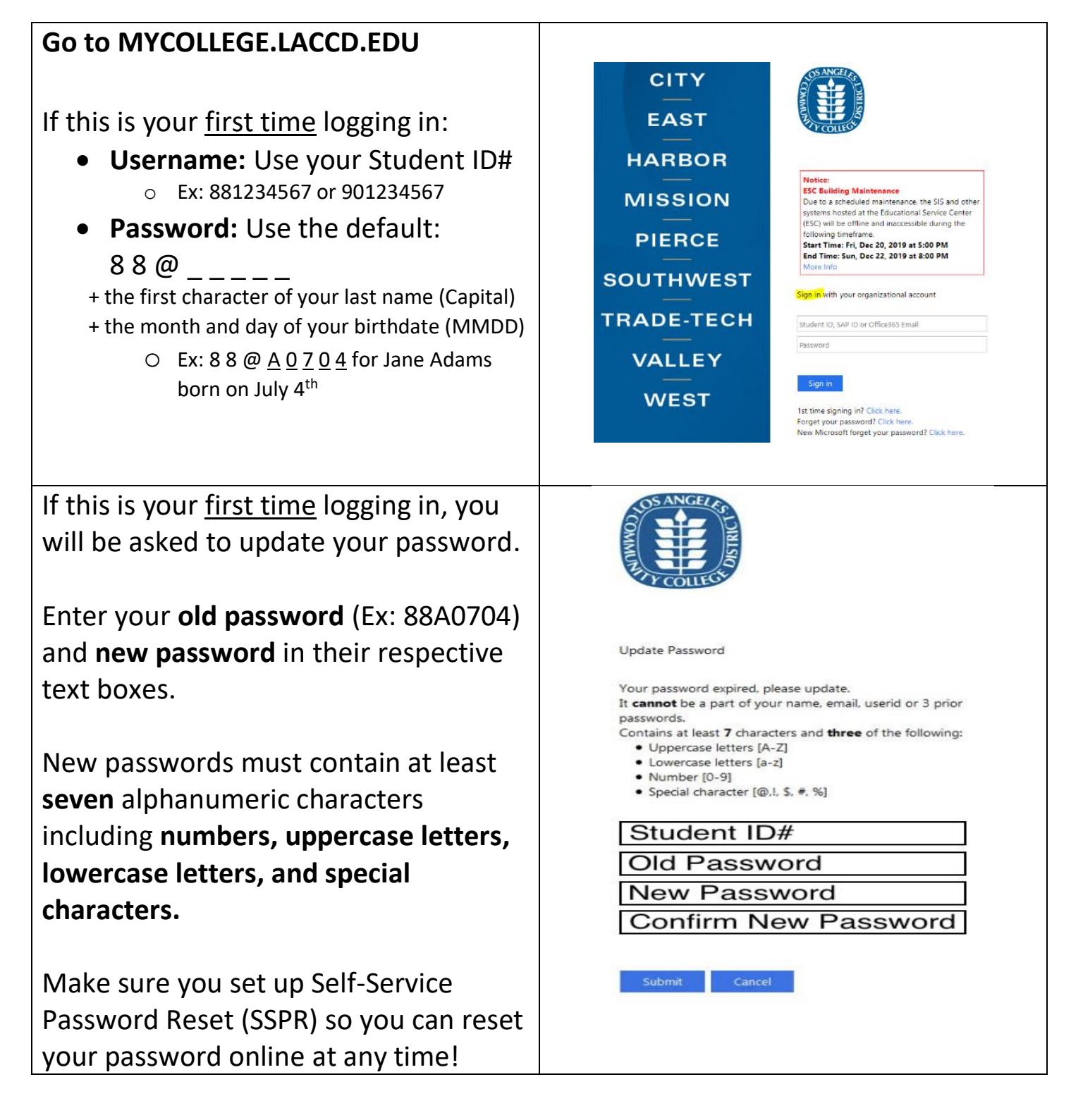

| Having trouble logging in?         | Email Template                                                                                                    |
|------------------------------------|----------------------------------------------------------------------------------------------------|
| Request a password reset using the | To: wlac-techsupport@laccd.edu                                                                                                    |
| email template on the right.       | Subject: SIS Password Reset Request                                                                                                    |
|                                    | Body: Hello, I am emailing to request a<br>password reset so I can login to my<br>student portal.<br>Student Name:<br>LACCD ID #:<br>Birthdate:<br>Thank you, |

## Part 2: Enroll in the class

| Sign into your student portal at<br>MYCOLLEGE.LACCD.EDU | CITY<br>EAST<br>HARBOR<br>MISSION<br>PIERCE<br>SOUTHWEST<br>TRADE-TECH<br>VALLEY<br>WEST |
|---------------------------------------------------------|------------------------------------------------------------------------------------------|
| Click on "MANAGE CLASSES"                               | Manage Classes                                                                           |
| Click on "CLASS SEARCH AND ENROLL"                      | <b>Q</b> Class Search and Enroll                                                         |

| Click on "EALL 2020"                     |                                                                                                    |
|------------------------------------------|----------------------------------------------------------------------------------------------------|
|                                          |                                                                                                    |
|                                          | Terms on or after 2020 Summer                                                                                                    |
|                                          | 2020 Summer                                                                                                    |
|                                          | 2020 Fall                                                                                                    |
|                                          |                                                                                                    |
| Under "SEARCH FOR CLASSES," enter        |                                                                                                    |
| the COURSE NAME                          | Search For Classes ()                                                                                                    |
| • Ex: ASL 001, Psych 001, SOC 001,       | Enter keyword e.g. course, subject, class number                                                                                          |
| etc.                                     |                                                                                                    |
| Then, select the COURSE NAME             |                                                                                                    |
|                                          | View Search Results                                                                                                    |
|                                          | 1 Course with keyword: soc 001                                                                                                    |
|                                          | West Los Angeles College (x)                                                                                                    |
|                                          | SOC 001                                                                                                    |
|                                          | 16 Class Options Available                                                                                                    |
|                                          |                                                                                                    |
| Find a class and click on the row        |                                                                                                    |
|                                          | 14 Open 2nd 8 Class# 14906 - Section W19 - LEC 10/26/2020 - 6 HR 30 West- Tiffany Open<br>Weeks 12/20/2020 Min /Wk ON Lanoix Seals        |
|                                          | 15 Open 2nd 8 Class# 14932 - Section W20 - LEC 10/26/2020 - 6 HR 30 West- Olga Open                                                       |
|                                          | Weeks         12/20/2020         Min /Wk         ON         Hernandez         Seats           TBA         LINE         31 of >         40 |
|                                          | 16 Closed Starts Class# 23928 - Section W14 - LEC 09/09/2020 Mediaay West Michael Closed<br>2nd 12/20/2020 Week of 200PM to Campus        |
|                                          | Lerm 2.500-M LACES ><br>1 HR 25 West- Michael ><br>Min /Wk ON Harris<br>TBA LINE                                                          |
| STEP 1: REVIEW CLASS SELECTION           |                                                                                                    |
| You should review the enrollment         | Next >                                                                                                    |
| and <b>drop deadlines</b> for each class | Step 1 of 3: Review Class Selection                                                                                                    |
| by clicking on the "Class#" link (in     | You have selected ENGLISH 101 College Reading And Composition I                                                                           |
| blue)                                    | Option Status Open                                                                                                    |
|                                          | Class Session Meeting Dates                                                                                                    |
| Click "NEXT"                             | Class# 18348 - Section W01 - LEC Regular Academic Session 02/10/2020 - 06/08/2020                                                         |
|                                          |                                                                                                    |

| <b>STEP 2: REVIEW CLASS PREFERENCES</b>                              | Accent                                                                                                    |
|----------------------------------------------------------------------|----------------------------------------------------------------------------------------------------|
|                                                                      | Step 2 of 3: Review Class Preferences                                                                                                    |
| ENTER PERMISSION NUMBER                                              | ENGLISH 101 College Reading And Composition I<br>Class# 18348 - Section W01 - LEC - Open                                                                                          |
| You will only need a permission                                      | Permission Number                                                                                                    |
| number if the class has already                                      |                                                                                                    |
| , , ,                                                                | Requirement Designation - Meets IGETC-1A                                                                                                    |
|                                                                      | ☑ Take Requirement Designation                                                                                                    |
| Click "ACCEPT"                                                       |                                                                                                    |
| STEP 3: ENROLL OR ADD TO CART                                        |                                                                                                    |
|                                                                      | Next >                                                                                                    |
| Select "ENROLL"                                                      | Step 3 of 4: Enroll or Add to Cart                                                                                                    |
|                                                                      | Do you wish to enroll or add the class to your Shopping Cart?                                                                                                    |
| Click "NEXT"                                                         | <ul> <li>Enroll</li> <li>Add to Shopping Cart</li> </ul>                                                                                                    |
|                                                                      |                                                                                                    |
|                                                                      |                                                                                                    |
| STEP 4: REVIEW AND SUBMIT                                            |                                                                                                    |
|                                                                      | Step 4 of 4: Review and Submit                                                                                                    |
| Click "SUBMIT"                                                       | BSICSKL 005CE Academic Guidance                                                                                                    |
|                                                                      |                                                                                                    |
|                                                                      | Class                                                                                                    |
|                                                                      | Class<br>Class# 13719 - Section W03 - LEC                                                                                                    |
|                                                                      | Class# 13719 - Section W03 - LEC                                                                                                    |
|                                                                      | Class# 13719 - Section W03 - LEC                                                                                                    |
| CONFIRMATION                                                         | Class# 13719 - Section W03 - LEC                                                                                                    |
| CONFIRMATION                                                         | Class<br>Class# 13719 - Section W03 - LEC<br>Are you sure you want to submit?                                                                                                    |
| CONFIRMATION<br>Select "YES"                                         | Class<br>Class# 13719 - Section W03 - LEC<br>Are you sure you want to submit?                                                                                                    |
| CONFIRMATION<br>Select "YES"                                         | Class<br>Class# 13719 - Section W03 - LEC<br>Are you sure you want to submit?<br>Yes No                                                                                           |
| CONFIRMATION<br>Select "YES"                                         | Class<br>Class# 13719 - Section W03 - LEC<br>Are you sure you want to submit?<br>Yes No                                                                                           |
| CONFIRMATION<br>Select "YES"<br>CONGRATULATIONS, YOU'RE              | Class<br>Class# 13719 - Section W03 - LEC<br>Are you sure you want to submit?<br>Yes No                                                                                           |
| CONFIRMATION<br>Select "YES"<br>CONGRATULATIONS, YOU'RE<br>ERNOLLED! | Class<br>Class# 13719 - Section W03 - LEC                                                                                                    |
| CONFIRMATION<br>Select "YES"<br>CONGRATULATIONS, YOU'RE<br>ERNOLLED! | Class<br>Class# 13719 - Section W03 - LEC<br>Are you sure you want to submit?<br>Yes No<br>No<br>BSICSKL 005CE - Academic Guidance<br>This class has been added to your schedule. |
| CONFIRMATION<br>Select "YES"<br>CONGRATULATIONS, YOU'RE<br>ERNOLLED! | Class<br>Class# 13719 - Section W03 - LEC<br>Are you sure you want to submit?<br>Yes No<br>No<br>BSICSKL 005CE - Academic Guidance<br>This class has been added to your schedule. |

# Step 4: Attend the class!

All WLAC Online/Hybrid classes will be taught using the Canvas course management system. Please be aware that you may not be able to access your courses until the official start date of the term. Instructors need to publish their courses in order for you to see and have access to them.

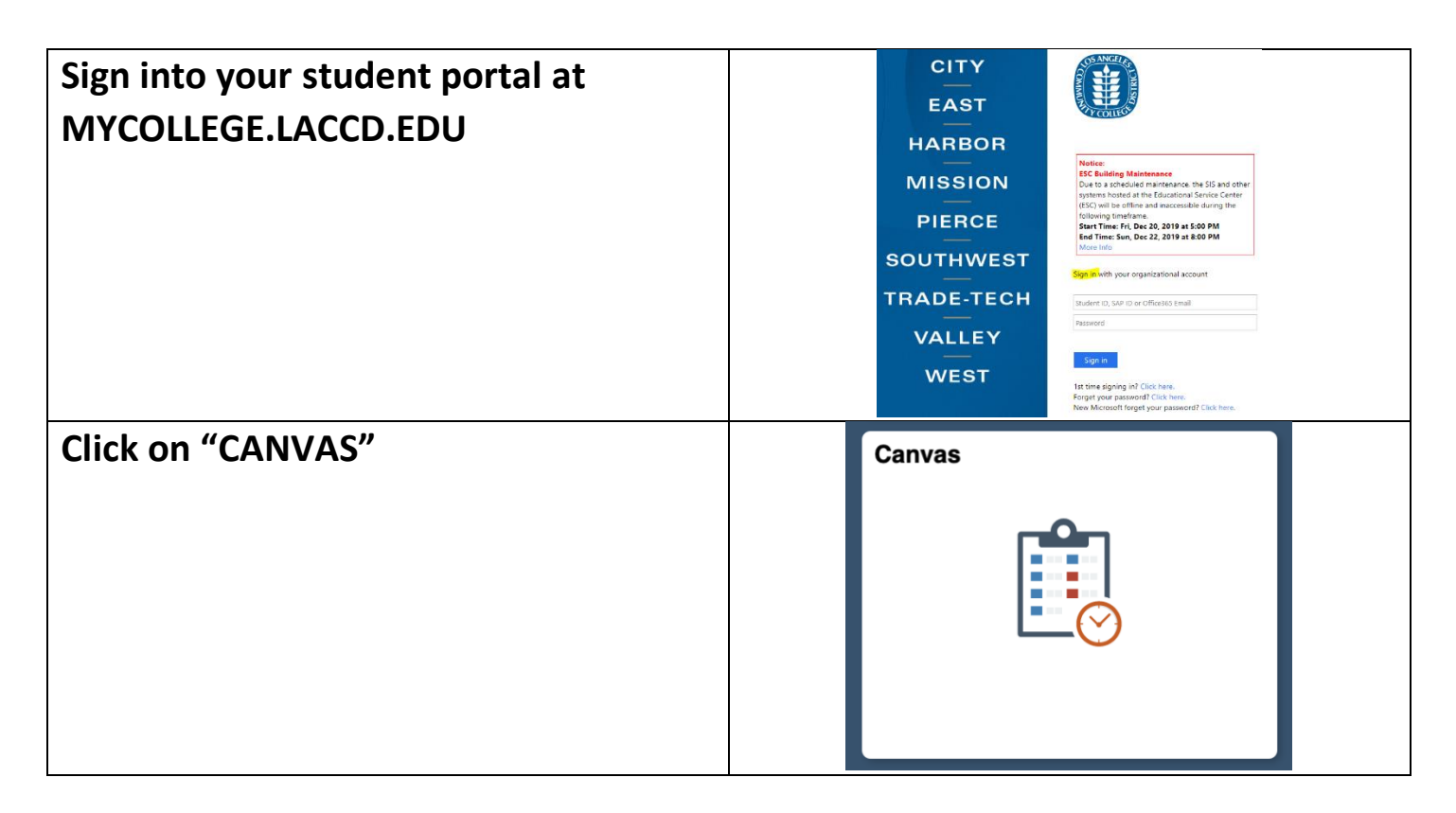

### Your GO-TO hub for Canvas Information: <u>http://www.wlac.edu/online/login.asp</u>

1) Watch this video for an overview of navigating Canvas once you are logged in: <u>https://vimeo.com/74677642</u>

2) More detailed information can be found in the following Step by Step Guide to Using Canvas to help you navigate the various menus and sections: <u>https://guides.instructure.com/m/4212</u>

3) Online Student Help Desk: <u>http://www.wlac.edu/online/helpdesk.asp</u>

4) If the above resources still do not answer your question, there is 24/7 Canvas support available via phone! 24/7 Helpline **1-844-303-5590** (Press 1 for Students)